## Manage the Broadcast Message Signature

Last Modified on 07/13/2020 11:35 am CDT

You can attach a standardized signature when you send messages to your providers.

**Note:** Including this signature is optional on individual provider messages. However, it appears at the bottom of all outgoing broadcast messages.

To create a signature:

- 1. Click the **Tools** menu, select **Messages**, and click **Broadcast Message Signature**. The Message Signature dialog box opens.
- 2. Click the text box and enter the text for your signature.

| Message Signature<br>This signature will appear at the bottom of all<br>outgoing Broadcast Messages. | × |
|----------------------------------------------------------------------------------------------------|---|
| CACFP is an equal opportunity employer.                                                              | * |
| Save Cancel                                                                                          | * |

3. When finished, click Save.